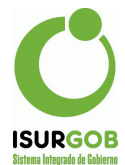

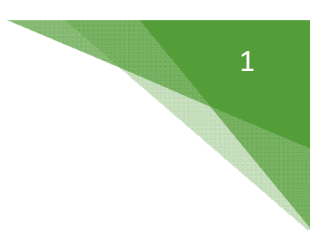

## Tarjetas de Crédito - Adhesiones y Envío

Ingresamos a la sección Caja-> Débito. Este formulario permite efectuar búsquedas, generar nuevas adhesiones y exportar los archivos para enviar a las distintas entidades.

| ion con        | o / tatonit   |              |      |                        |     |          |          |            |      |              |       |    |                |
|----------------|---------------|--------------|------|------------------------|-----|----------|----------|------------|------|--------------|-------|----|----------------|
| Caja:          | 2             | 2 - Tarj.Pat | agon | ia 365                 | `   | Tribu    | to: Inm  | obiliario  |      |              | ~     | •  | Liquidaciones  |
| Tipo O         | bjeto: In     | mueble       |      |                        |     | Obje     | to:      |            | ٩    |              |       | \$ | Cta. Cte.      |
| Contrit        | ouyente:      |              |      | ٩                      |     |          |          |            |      |              |       | =  | Generar Deb    |
|                | uir Bajas y ( | Convenios    | s no | Vigentes               |     |          |          |            |      |              |       | 17 | Exportar Deb.  |
| Año:           | Me            | es:          |      |                        |     |          |          |            |      | в            | uscar | *  | Importar Adhe. |
|                |               |              |      |                        |     |          |          |            |      |              | _     |    | Impr. Entidad  |
| Adhesi         | ones C        | onvenios     |      |                        |     |          |          |            |      |              |       | ٠  | Generar Report |
| Total d        | le Registros: | 223          |      |                        |     |          |          |            |      | Nue          | evo   |    |                |
| Caja           | Tributo       | Ojeto        | Cta  | Responsable            | Est | Desde    | Hasta    | Alta       | Baja |              |       |    |                |
| 22             | Inmobiliario  | 10000139     | 0    | CONDE SERGIO           | A   | 2021-001 | 9999-999 | 22/05/2006 |      | <b>e</b> •,  |       |    |                |
| 22             | Inmobiliario  | 10000244     | 0    | RUBEN                  | A   | 2021-001 | 9999-999 | 20/02/2008 |      | ۰. ک         | 1     |    |                |
|                | Inmobiliario  | 10000312     | 0    | SERRA JULIA EMILIA     | A   | 0-       | 0-       | 14/01/2019 |      | <b>.</b> •,  | ▲ ①   |    |                |
| 22             |               |              |      |                        |     | 2021-001 | 000.000  | 04/05/2011 | -    |              | A 100 |    |                |
| 22<br>22       | Inmobiliario  | 10000622     | 0    | ORFILA JORGE DIEGO     | A   | 2021-001 | 0000-000 | 0110012011 |      | - 0,         |       |    |                |
| 22<br>22<br>22 | Inmobiliario  | 10000622     | 0    | GAUD TOBIAS<br>ARMANDO | A   | 0-       | 0-       | 28/09/2015 |      | • •,<br>• •, | · ±   |    |                |

Paso 1: Dentro del mismo formulario, se podrán importar adhesiones sólo en caso de que las mismas se lleven a cabo desde la entidad (según formato acordado entre las dos partes). En caso de que las adhesiones se realicen en el Municipio, este paso no será necesario y se podrá ver directamente el Paso 2 de alta de Adhesiones.

| Jaja.        | 587 - TARJE    | TA NARANJA | A-Aut       | ~   | Tributo: | <todos></todos> |      |      | ~     | -  | Liquidaciones  |
|--------------|----------------|------------|-------------|-----|----------|-----------------|------|------|-------|----|----------------|
| Fipo Objeto: |                |            |             |     | Objeto:  |                 | Q    |      |       | Ð  | Cta. Cte.      |
| Contribuyent | e:             | Q          |             |     |          |                 |      |      |       | -  | Generar Deb    |
| Incluir Baja | as y Convenios | no Vigente | s           |     |          |                 |      |      |       | 17 | Exportar Deb.  |
| Año:         | Mes:           |            |             |     |          |                 |      | в    | uscar | *  | Importar Adhe. |
|              |                |            |             |     |          |                 |      | _    |       | ٠  | Impr. Entidad  |
| Adhesiones   | Convenios      |            |             |     |          |                 |      |      |       |    | Generar Repor  |
|              |                |            |             | 5-4 | Desde    | Hasta           | Alta | Nue  | evo   |    |                |
| Caja Trib    | uto Ojeto      | Cta R      | Responsable | EST | Desde    |                 |      |      |       |    |                |
|              |                |            |             | E-A | Decde    | Hasta           | Alta | Baja |       |    |                |

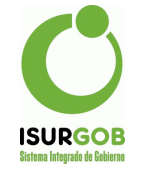

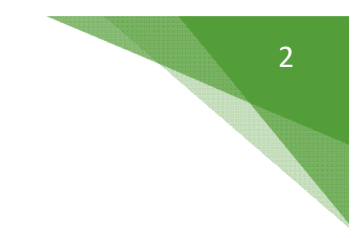

| Caja:         | 587 - TARJETA NARANJA-Aut        |   |
|---------------|----------------------------------|---|
| Tributo:      | Contribución sobre los Vehículos | ~ |
| Período Desde | : 2021/001                       |   |
| Archivo:      | Choose File No file chosen       |   |

Seleccionar el último archivo de Adhesiones según la Entidad y Tributo e indicar el período. El formato y denominación del archivo dependerá del convenio establecido previamente.

| Tributo:      |                   | ~ |
|---------------|-------------------|---|
| Periodo Desde |                   |   |
| Archivo:      |                   |   |
|               | Procesar Cancelar |   |

Una vez que termina de importar, se informa con un mensaje en la parte superior. Se puede cerrar la ventana con el botón **Cancelar**.

Paso 2 - a: Opción Alta de Adhesiones Tributos de tipo Emisión.

|                       |                                          |                          |          |                             |          |                   |                   |                    |      | Nuevo |
|-----------------------|------------------------------------------|--------------------------|----------|-----------------------------|----------|-------------------|-------------------|--------------------|------|-------|
| Total o               | le Registros:                            | 223                      | Cta      | Baananabla                  | Est      | Deede             | Unete             | 0.14-              | Deia |       |
| Total o<br>Caja       | le Registros:<br>Tributo                 | 223<br>Ojeto             | Cta      | Responsable                 | Est      | Desde             | Hasta             | Alta               | Baja |       |
| Total o<br>Caja<br>22 | le Registros:<br>Tributo<br>Inmobiliario | 223<br>Ojeto<br>10000139 | Cta<br>0 | Responsable<br>CONDE SERGIO | Est<br>A | Desde<br>2021-001 | Hasta<br>9999-999 | Alta<br>22/05/2008 | Baja |       |

Se deberán indicar los datos principales para la adhesión, tributo, objeto, rango de períodos, junto con los datos del responsable.

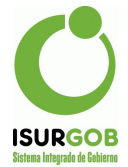

| Nro:                            |         |                |    |           |      |             |         |                                                            | Estado: |     |    |
|---------------------------------|---------|----------------|----|-----------|------|-------------|---------|------------------------------------------------------------|---------|-----|----|
| Tributo:                        | Impuest | o Inmobiliario |    |           | ~    |             |         |                                                            |         | Cta |    |
| Objeto:                         | Inn     | nueble         | Q  | 1000100   | 0 B  | RAUN DE CO  | RNEJO   | NELID                                                      | A       |     |    |
| Texto:                          | Debito  |                |    |           | ~    |             |         |                                                            |         |     |    |
| Plan/Cuota                      | Desde:  | 2021 1         | н  | asta: 202 | 1 12 | Mod         | lificac | ión:                                                       |         |     |    |
| Tipo Distrib                    | ución:  | Sin impresió   | 'n |           |      | ✓ Distribui | dor:    | <ningu< td=""><td>ino&gt;</td><td></td><td>~</td></ningu<> | ino>    |     | ~  |
|                                 |         |                |    |           |      |             |         |                                                            |         |     | -  |
| Obs:                            | Respo   | nsable         |    |           |      |             |         |                                                            |         |     | 1  |
| Obs:<br>Datos del<br>Documento: | Respo   | nsable         | ~  | 25888999  |      | Sexo:       | Feme    | nino                                                       | ~       |     | 10 |

Además se deberá indicar la forma de pago a utilizar, en función del tipo de Caja - Tipo Débito, corresponde a débitos en cuenta bancaria:

| Caja: | Banco Chubut S.A. | ~ |      |                |        |  |
|-------|-------------------|---|------|----------------|--------|--|
| Suc:  | ٩                 |   | Tipo | Caja Ahorrre 🗸 | Nº Cta |  |
| CBU:  |                   |   | 1    |                |        |  |

## - Tipo Tarjeta de Crédito

| Forma     | de Pago         |   |
|-----------|-----------------|---|
| Caja:     | Tarj.Mastercard | ~ |
| N° Tarjet | a:              |   |

Paso 2 - b: Opción Alta de Adhesiones para Convenios.

Se puede adherir a débito en el mismo formulario de modificación de los convenios.

3

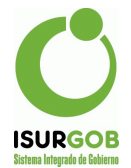

| Datos del Plan |            |                     |          |                       |    | Q. Buscar     |
|----------------|------------|---------------------|----------|-----------------------|----|---------------|
| Nro. Plan:     | 41155      | N° Plan Anterior:   |          | Estado: Vigente       |    | + Nuevo       |
| Tipo:          | 1          | Plan General Inm-Ro | d-Cem    |                       |    | Modificar     |
| Origen:        | Espontánea | Contribuyente:      | R0016402 | GUZMAN ANDRES FERNAND | 00 | Eliminar      |
| dentificación: | IKH742     |                     |          |                       |    | ✤ Imputar     |
| Forma de Pago: | Débito     | ~                   | Caja:    | Banco Chubut S.A.     | ~  | Decaer Apular |
| Sucursal:      | ٩          |                     |          |                       |    | 0             |
| 100000         | Aller      | CBI                 |          |                       |    | Adelantar     |

## Paso 3: Opción Exportar

Con esta opción nos permite generar los archivos a enviar a la entidad con el formato preestablecido.

Indicamos La Caja, el Tributo y hacemos click en Buscar. Una vez que se listen las Adhesiones, hacemos click en "Exportar Deb." para generar los archivos a enviar. Siempre se generan los archivos con las adhesiones Activas y que existan liquidaciones en el período indicado (Año y Mes).

| Caja:                                       | 1                                                       | 587 - TARJ                                                       |                    | IARANJA-Aut                                                                                                    |                              | ✓ Trib                                                | uto: Ro                                               | dados                                                        |      |   | ~                                             |   | -  | Liquidaciones  |
|---------------------------------------------|---------------------------------------------------------|------------------------------------------------------------------|--------------------|----------------------------------------------------------------------------------------------------|------------------------------|-------------------------------------------------------|-------------------------------------------------------|--------------------------------------------------------------|------|---|-----------------------------------------------|---|----|----------------|
| lipo O                                      | bjeto:                                                  | Rodado                                                           |                    |                                                                                                    |                              | Obje                                                  | to:                                                   |                                                              | ٩    |   |                                               |   | \$ | Cta. Cte.      |
| Contrit                                     | buyente:                                                |                                                                  |                    | ٩                                                                                                    |                              |                                                       |                                                       |                                                              |      |   |                                               |   | =  | Generar Deb    |
|                                             | uir Baias v                                             | Convenio                                                         | s no               | Vigentes                                                                                                    |                              |                                                       |                                                       |                                                              |      |   |                                               | 4 | L7 | Exportar Deb.  |
| Año:                                        | I                                                       | Wes:                                                             |                    |                                                                                                    |                              |                                                       |                                                       |                                                              | 3    |   | Buscar                                        |   | *  | Importar Adhe. |
|                                             |                                                         |                                                                  |                    |                                                                                                    |                              |                                                       |                                                       |                                                              |      |   |                                               |   | ٠  | Impr. Entidad  |
| Adhesi                                      | ones                                                    | Convenios                                                        |                    |                                                                                                    |                              |                                                       |                                                       |                                                              |      |   |                                               |   |    | Generar Report |
|                                             |                                                         |                                                                  |                    |                                                                                                    |                              |                                                       |                                                       |                                                              |      |   |                                               |   |    |                |
| Total d                                     | de Registro                                             | s: 6155                                                          |                    |                                                                                                    |                              |                                                       |                                                       |                                                              |      | N | luevo                                         |   |    |                |
| Total d<br>Caja                             | de Registro                                             | s: 6155<br>Ojeto                                                 | Cta                | Responsable                                                                                                    | Est                          | Desde                                                 | Hasta                                                 | Alta                                                         | Baja | N | luevo                                         |   |    |                |
| Total d<br>Caja<br>587                      | de Registro<br>Tributo<br>Rodados                       | s: 6155<br>Ojeto<br>R0000845                                     | Cta<br>0           | Responsable<br>FERREYRA MARIA<br>CRISTINA                                                                       | Est<br>A                     | Desde<br>2021-001                                     | Hasta<br>9999-999                                     | Alta<br>12/01/2019                                           | Baja | N | luevo                                         |   |    |                |
| Total d<br>Caja<br>587<br>587               | de Registro<br>Tributo<br>Rodados<br>Rodados            | s: 6155<br>Ojeto<br>R0000845<br>R0001844                         | Cta<br>0           | Responsable<br>FERREYRA MARIA<br>CRISTINA<br>NEO S.A.                                                           | Est<br>A<br>A                | Desde<br>2021-001<br>2021-001                         | Hasta<br>9999-999<br>9999-999                         | Alta<br>12/01/2019<br>22/11/2018                             | Baja | N | luevo<br>♪ 11<br>→ 11                         |   |    |                |
| Total d<br>Caja<br>587<br>587<br>587        | de Registro<br>Tributo<br>Rodados<br>Rodados<br>Rodados | s: 6155<br>Ojeto<br>R0000845<br>R0001844<br>R0002394             | Cta<br>0<br>0      | Responsable<br>FERREYRA MARIA<br>CRISTINA<br>NEO S.A.<br>CAMILO CARO LEIZA<br>NATALIA                           | Est<br>A<br>A<br>A           | Desde<br>2021-001<br>2021-001<br>2021-001             | Hasta<br>9999-999<br>9999-999<br>9999-999             | Alta<br>12/01/2019<br>22/11/2018<br>18/09/2019               | Baja |   | luevo                                         |   |    |                |
| Total d<br>Caja<br>587<br>587<br>587<br>587 | de Registro<br>Tributo<br>Rodados<br>Rodados<br>Rodados | s: 6155<br>Ojeto<br>R0000845<br>R0001844<br>R0002394<br>R0002411 | Cta<br>0<br>0<br>0 | Responsable<br>FERREYRA MARIA<br>CRISTINA<br>NEO S.A.<br>CAMILO CARO LEIZA<br>NATALIA<br>GERARDO RAMON<br>BRUNI | Est<br>A<br>A<br>A<br>A<br>A | Desde<br>2021-001<br>2021-001<br>2021-001<br>2021-001 | Hasta<br>9999-999<br>9999-999<br>9999-999<br>9999-999 | Alta<br>12/01/2019<br>22/11/2018<br>18/09/2019<br>18/03/2020 | Baja |   | luevo<br>) / 11<br>) / 11<br>) / 11<br>) / 11 |   |    |                |

Paso 4: Opción Exportar Débitos. Ingresamos el año y mes del 1er vencimiento (la caja se precarga).

Cuando se genera el archivo, se incluye la cuota según mes de vencimiento.

La fecha vencimiento es para indicar la fecha que se tomará para el envío de las liquidaciones, si se indica una fecha, el período se enviará con la indicada. De no indicarla, se toma la fecha de vencimiento propia del período.

Damos click en Generar.

Esperamos que genere el archivo TXT, podemos observar que se deshabilita el formulario y aparece cargando en el centro.

4

|                                   |                     |                   |            | 5 |
|-----------------------------------|---------------------|-------------------|------------|---|
| GOB<br>ado de Gobierno<br>xportar | r Débitos           |                   | ×          |   |
| Caja:                             | TARJETA NARANJA-Aut | Usar Fecha Venc.: | dd/mm/yyyy |   |
| Año:                              | 2021 Mes: 2         |                   |            |   |

4

Paso 5: Cuando finaliza la carga nos aparecerá debajo un informe de la cantidad de filas procesadas, el monto total y la posibilidad de Descargar el archivo .

| ño: 2021 Mes: 2 |
|-----------------|